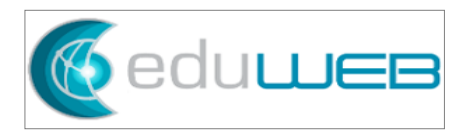

# **Configuration of Company Subsidiary**

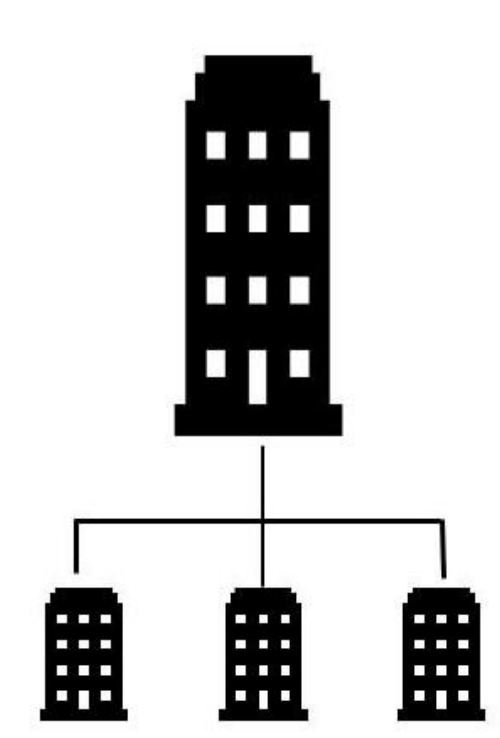

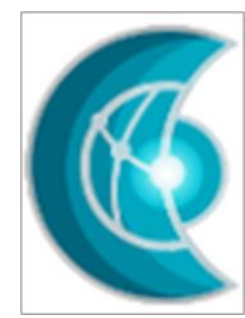

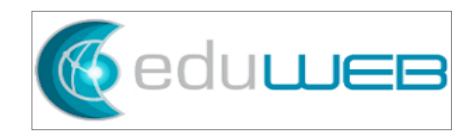

## Summary

| 1.0 | Introduction                            |
|-----|-----------------------------------------|
| 1.1 | How to configure the COMPANY SUBSIDIARY |

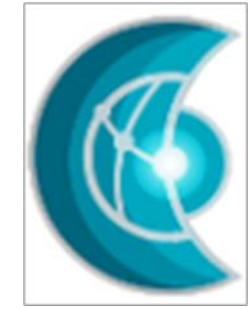

### 1.0 Introduction

Odoo, as an open-source ERP software is a dynamic platform that facilitates accounting operations.

Odoo has a multi-company environment that allows you to manage operations from different companies with different warehouses, customers, and suppliers, products. In a multi-companies setup, each company works as a stand-alone and independent of the other companies within the database. This follows the legal and statutory compliance of each company. This feature is useful for multiple companies that have their individual company registration, tax filing, and reporting.

However, Odoo does not offer the possibility to manage branches under one legal company only. To address this need, this "COMPANY SUBSIDIARY" module was developed to configure the location and contact details of the different branches without a separate legal and tax requirement.

Furthermore, this module is also used as a functional dependence for electronic invoicing.

In this module, the configuration of COMPANY SUBSIDIARY is presented.

### 1.1 How to configure the COMPANY SUBSIDIARY

This is a step-by-step guide on how to set up a COMPANY SUBSIDIARY.

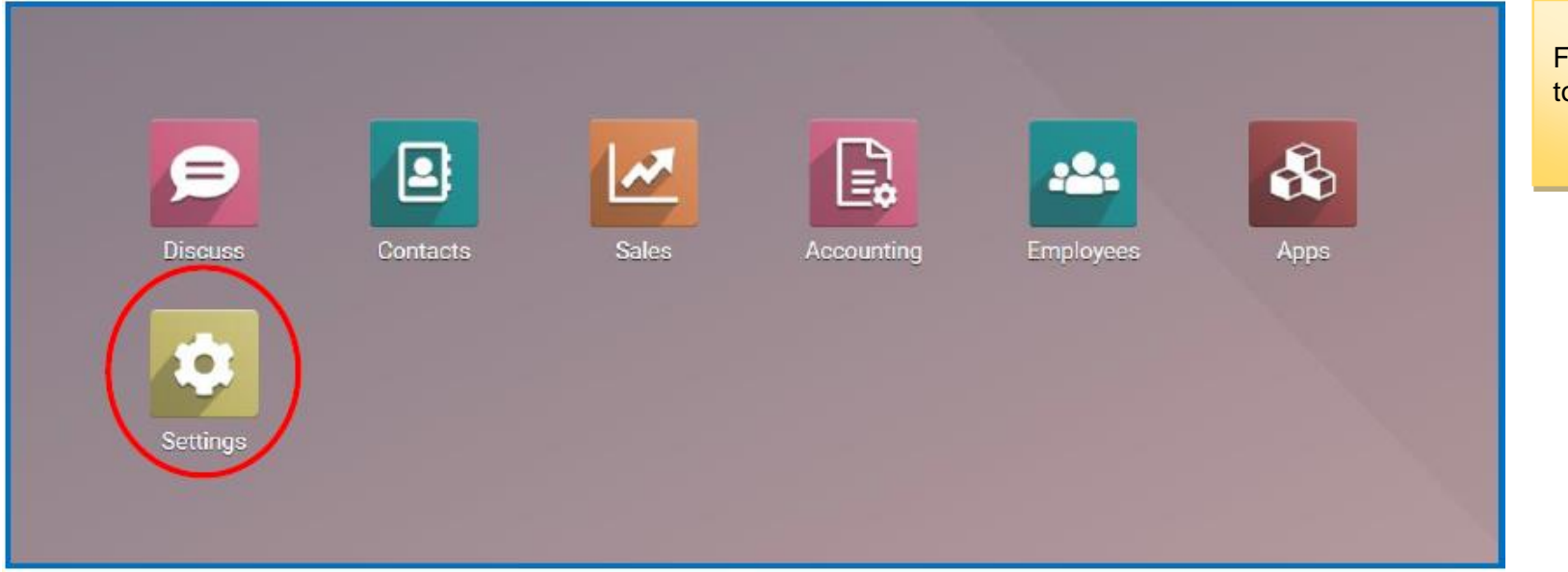

From the Odoo dashboard, go to Settings.

| 🗰 Settings       | General Sett | ings Users & Companies       | ]       |                   | Administrator | Click on 'Users & Companies'  |
|------------------|--------------|------------------------------|---------|-------------------|---------------|-------------------------------|
| Settings         |              | Users<br>Companies           |         | Search            | ۵             | then click on 'Subsidiaries'. |
| General Settings | Users        | Subsidiaries                 |         |                   |               |                               |
| 🔛 Sales          |              | Invite New Users             | 100/075 | 🖀 1 Active User 👔 |               |                               |
| Accounting       |              | Enter e-mail address         | INVITE  | → Manage Users    |               |                               |
| 🚢 Employees      |              | admin                        |         |                   |               |                               |
|                  | Lang         | uages                        |         |                   |               |                               |
|                  |              | 1 Language<br>➔ Add Language |         |                   |               |                               |
|                  | Com          | panies                       |         |                   |               |                               |

| <b>III Settings</b> General Settings | Users & Companies | •                                       | 0 | 🔥 Adn   | ninistra | tor | Click on 'Cr |
|--------------------------------------|-------------------|-----------------------------------------|---|---------|----------|-----|--------------|
| Company Subsidiaries                 |                   | Search                                  |   |         |          | ۹   |              |
| CREATE 📩                             |                   | <b>τ</b> Filters ≡ Group By ★ Favorites |   | 1-1 / 1 | < :      | >   |              |
| Company                              | Code              | # of Employees Complete Address         |   |         |          | :   |              |
| APCON CONSULTING INC                 | Sucursal 1        | 0 Panamá Panamá Bella Vista Panama      |   |         |          |     |              |
|                                      |                   |                                         |   |         |          | _   |              |
|                                      |                   |                                         |   |         |          |     |              |

reate'.

| Settings General Setting                   | s Users & Companies                                               |                          | 🦔 🥝 🔥 Administrator | Type the 'Code'.                                                                                                    |
|--------------------------------------------|-------------------------------------------------------------------|--------------------------|---------------------|----------------------------------------------------------------------------------------------------|
| Company Subsidiaries / New<br>SAVE DISCARD | APCON CONSULTING INC<br>Start typing<br>City State ZIP<br>Andorra | Phone<br>Mobile<br>Email |                     | Type the 'Company', or if there<br>are different companies<br>created, choose one from the<br>dropdown menu.<br>Fill in details for the 'Phone',<br>'Mobile' and 'Email'. |
| Journals Employed<br>GEDLOCATE<br>(On      | -: Lat : 0.0000 ; Long: 0.0000                                    | )                        |                     |                                                                                                    |

| III Settings General Setting                              | ngs Users & Companies                                                                                                    |                    |            | ۵ 🗬 | Administrator | Fill in the details of the address.                                                         |
|-----------------------------------------------------------|----------------------------------------------------------------------------------------------------|--------------------|------------|-----|---------------|---------------------------------------------------------------------------------------------|
| Company Subsidiaries / Su<br>SAVE DISCARD                 | cursal 2                                                                                                    |                    |            |     | 2/2 🔇 🕻       | Type the first 2 or 3 letters of<br>the country and options will<br>appear, or click on the |
| Code<br>Sucursal<br>Company<br>Address<br>Journals Employ | 2<br>APCON CONSULTING INC<br>Calle de Torres Quevedo , 12<br>Street 2<br>Santander Cantabria (ES) ~ 39011<br>Spl<br>Spain<br>vees veoiocauon | Phone Mobile Email | 942-888888 |     |               | dropdown menu to choose the country.                                                        |
| ✓ GEOLOCATE<br>( 0n 03/28/2022                            |                                                                                                    | )                  |            |     |               |                                                                                             |

| 🎫 Sett | t <b>ings</b> General Setting | js Users & Compa    | nies                   |     |        |             | Under the tab 'Geolocation'. |
|--------|-------------------------------|---------------------|------------------------|-----|--------|-------------|------------------------------|
| Compan | y Subsidiaries / Suc          | ursal 2             |                        |     |        |             | click on 'Geolocate'.        |
| SAVE   | DISCARD                       |                     |                        |     |        |             |                              |
|        | Code                          |                     |                        |     |        |             |                              |
|        | Sucursal 2                    | 2                   |                        |     |        |             |                              |
|        | Company                       |                     | C INC                  | - 7 | Phone  | 0.42,000000 |                              |
|        | Address                       | Calla da Torras Qua | edo 12                 | • U | Mobile | 942-000000  |                              |
|        | Address                       | Street 2            | euo, 12                |     | Email  |             |                              |
|        |                               | Santander           | Cantabria (ES) - 20011 |     | Linan  |             |                              |
|        |                               | Spain               |                        | v   |        |             |                              |
|        | Journals Employe              | es Geolocation      |                        |     |        |             |                              |
|        | ✓ GEOLOCATE                   |                     |                        |     |        |             |                              |
|        | ( On 03/28/2022               | : Lat :             | ; Long:                |     | )      |             |                              |
|        |                               |                     |                        |     |        |             |                              |

| Company         | APCON CONS        | ULTING INC             | • 🖸 | Phone  | 942-888888 |
|-----------------|-------------------|------------------------|-----|--------|------------|
| Address         | Calle de Torre    | s Quevedo , 12         |     | Mobile |            |
|                 | Street 2          |                        |     | Email  |            |
|                 | Santander         | Cantabria (ES) - 39011 |     |        |            |
|                 | Spain             |                        | Ŧ   |        |            |
| Journals En     | nployees Geolocat | on                     |     |        |            |
| ✓ GEOLOCATE     |                   |                        |     |        |            |
| ( On 03/28/2022 | - : Lat :         | 2.9978 ; Long: -4.140  | 5   | )      |            |

After clicking 'Geolocate', the latitude and longitude will be automatically shown.

-----END------END------